# Connect the Hardware –

- Keep the router vertical while working. Refer to Q5 of Need Help to place the router for optimal Wi-Fi performance.
  - The combo port pairs a RJ45 port with an SFP+ port. Only one port in the pair can be used at a time. \*Images may differ from your actual products.

via Ethernet or fiber network.

Power button to turn it on.

refer to Q1 of Need Help in this guide.

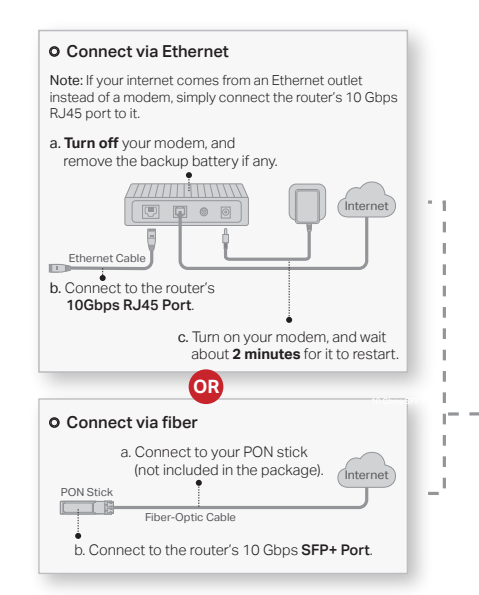

# 2 Set Up the Network \_\_\_\_\_

### Method ONE: Via the TP-Link Tether App

1. Download the Tether app.

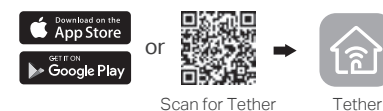

- 2. Open the Tether app and log in with your TP-Link ID. Note: If you don't have an account, create one first,
- 3. Tap the + button in the Tether app and select Gaming Router > Archer GE800. Follow the steps to complete the setup and connect to the internet.

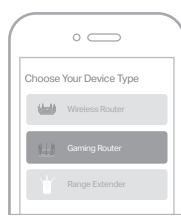

(::) Enjoy the internet!

To enjoy a more complete service from TP-Link, bind your TP-Link ID to the router.

### Method TWO: Via a Web Browser

1. Connect your device to the router wirelessly or with an Ethernet cable.

\_\_\_\_\_

Connect the router's **10 Gbps Combo** port to the internet

Note: If you want to change the WAN port for internet service,

2 Connect the power adapter to the router and press the

3 Wait until the LED of the router blinks red or until the Fire

Ptp-link Model: Archer G

RGB effect activates before moving on.

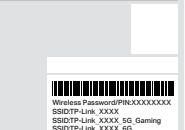

The default wireless network names (SSIDs) and password are printed on the label at the bottom of the router.

2. Launch a web browser and enter http://tplinkwifi.net or http://192.168.0.1 in the address bar. Create a password to log in.

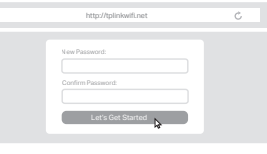

Note: If the login window does not appear, please refer to Q2 of Need Help in this guide.

3. Follow the step-by-step instructions to set up the internet connection and register for the TP-Link Cloud service.

: Enjoy the internet!

## LED Explanation \_\_\_\_\_

Check the router's working status by following the LEDs.

|  | LED Status                                    | Description                                                                                        |
|--|-----------------------------------------------|----------------------------------------------------------------------------------------------------|
|  | Alternating Red & Blue                        | The router is starting up.                                                                         |
|  | Selected RGB Effect<br>(Default: Fire effect) | The router is working properly.                                                                    |
|  | Blinking Red                                  | No internet connection.                                                                            |
|  | Blinking Orange                               | The Wi-Fi is off.                                                                                  |
|  | Blinking Yellow                               | The Wi-Fi is off and there is no internet connection.                                              |
|  | Blinking Blue                                 | The router is upgrading firmwa<br>establishing WPS connection,<br>resetting to factory default set |

## Button Explanation

Physical buttons are located on the front of the router.

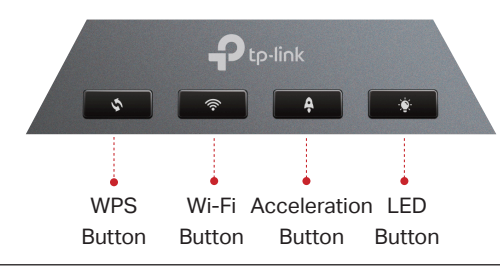

| \$   | Press the WPS button, and immediately press the WPS button on your client device to start the WPS process.                     |
|------|----------------------------------------------------------------------------------------------------|
| ((:- | Press and hold this button for about 2 seconds to turn on or off the wireless function of your router.                         |
| Ģ    | Press this button to turn on Game Mode.<br>Press and hold this button for about 2 seconds to turn off the Game Mode.           |
| -@-  | Press this button to turn the router's LED on or off.<br>Press and hold this button for about 2 seconds to switch RGB effects. |

### True Gaming Acceleration \_\_\_\_\_

The router prioritizes and accelerates your online gaming to always run at top performance.

#### Gaming Port

Automatically prioritizes your game device traffic, letting you focus on play, not battling for bandwidth. Setup

- 1. Connect your gaming device to the Gaming Port of your router using an Ethernet cable.
- 2. Visit http://tplinkwifi.net and log in with your TP-Link ID or the password you set for the router.
- 3. Go to Game Center > Game Acceleration > QoS. Enable QoS and fill in the maximum bandwidth provided by your ISP.

#### • QoS

Automatically detects and optimizes gaming streams to accelerate your game applications, even on a crowded network, to run at high speeds.

#### <u>Setup</u>

- 1. Visit http://tplinkwifi.net and log in with your TP-Link ID or the password you set for the router.
- 2. Go to Game Center > Game Acceleration > QoS. Enable QoS and fill in the maximum bandwidth provided by your ISP.
- 3. Choose Gaming.

#### • GPN

Slash your game ping and packet loss with GPN (Gamers Private Network). A shorter path from gamers to game servers driven by real-time measurements and Al is your secret weapon for winning.

#### Setup

- 1. Visit http://tplinkwifi.net and log in with your TP-Link ID or the password you set for the router.
- 2. Go to Game Center > Game Acceleration. Log in to the account of your subscribed GPN service and select the device your want to accelerate.

#### Gear Acceleration

Prioritize and accelerate your game devices on a crowded network to reduce game latency and boost game speed.

#### Setup

1. Visit http://tplinkwifi.net and log in with your TP-Link ID or the password you set for the router.

2. Go to Game Center > Game Acceleration > Gear Acceleration and turn on Device Priority to prioritize internet traffic for specific devices.

#### Mobile Game Acceleration

Minimize lag and latency for mobile gaming during network congestion to give yourself the edge whether you're playing solo or on a team.

#### Setup:

1. Launch the Tether app.

2. Go to Game Center and enable Game Boost.

mware, ction, or ult settings.